## 通知公告栏查看路径

### 校外:

1、打开网址 <u>https://vser.tmu.edu.cn/</u>

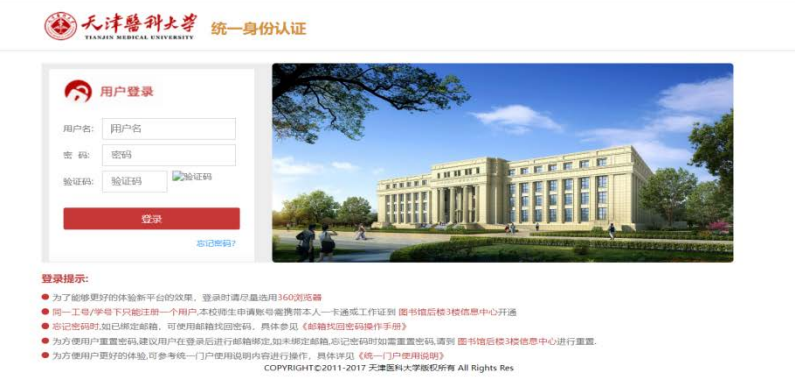

#### 用户名:学号

密码: 统一身份认证密码

- 欢迎您, test | 设置 | 注销 ● 天津醫科大学 输入资源地址置排访河 访问》 资源组列表 天津医科大学官网 📓 默认资源组 ■ 教务处 天津医科大学门户网站 圖 图书馆中文库 天津医科大学 泛微OA -圖 图书馆外文库 天津图科大学 办公网OA(老) ■ 校級管理信息系统 天津医科大学 图书馆 ■ 实验室与资产管理 天津医科大学 教务处 如佩 3、直接点击登录 ❸无津祭科大孝 🏠 📮 一站式门户服务 平 台 学生办事 游客浏览 教师办事 Teacher THEFT HUNDI FFFFFFFF 推荐服务 •
- 2、输入统一身份认证账号、密码登录,登录后选择天津医科大学 门户网站

4、在左侧可用应用中选择(学生)新研究生系统 点击进入服务

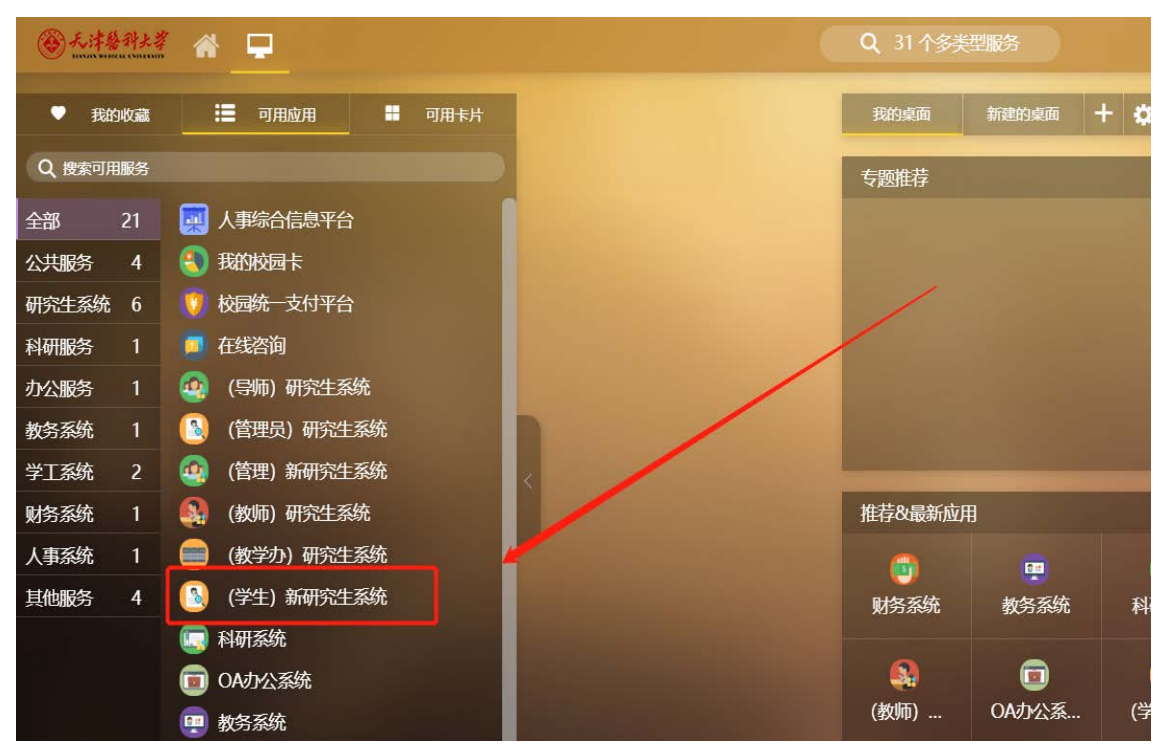

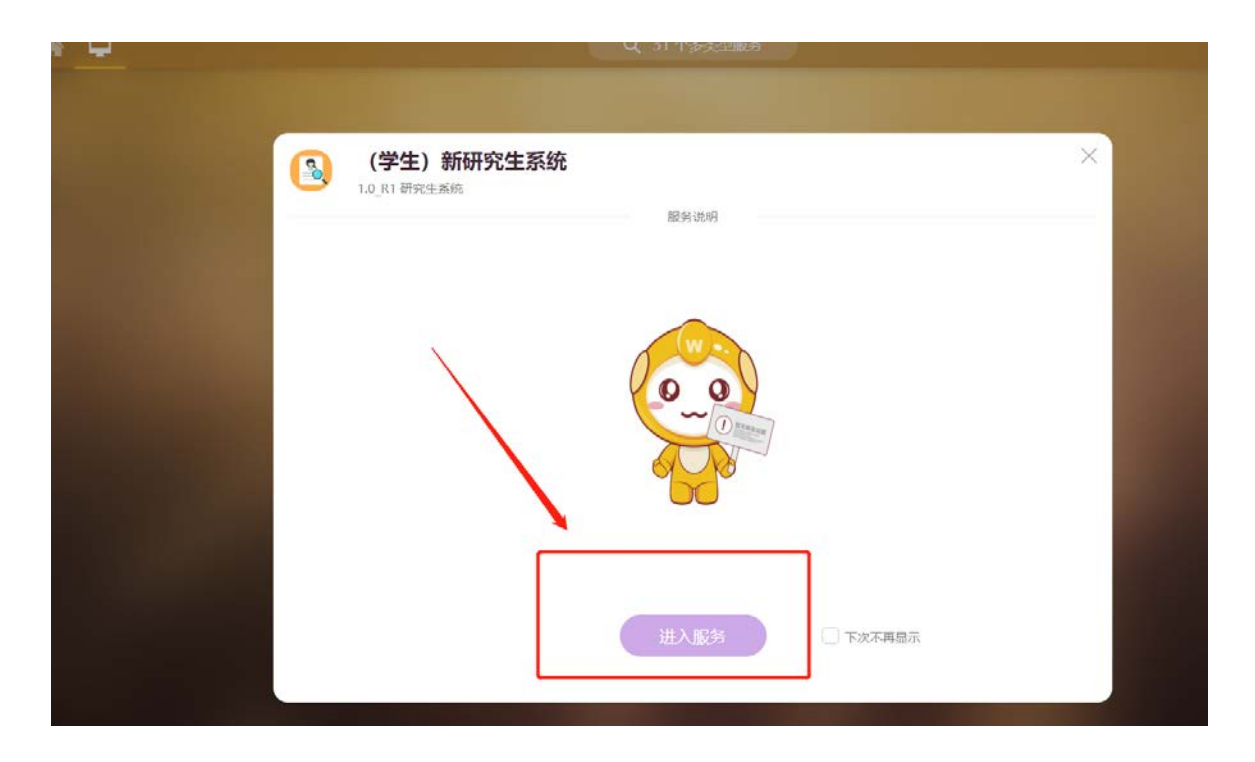

### 校内:

2、打开网址 <u>http://gmsstu.tmu.edu.cn/</u>

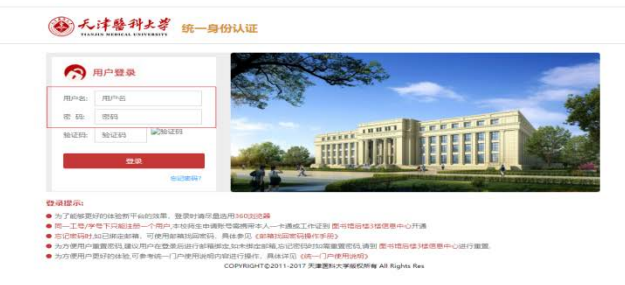

用户名:学号 密码:统一身份认证密码

# 通知公告查看

| ۲                                  | O REARES FOR DEER               | ·硕士专业学校研究。 |          |          |                 | = <b>≙</b> ≙ ଓ   |
|------------------------------------|---------------------------------|------------|----------|----------|-----------------|------------------|
| 13 未能將帶難後: 2023年80年、口腔常平純土生生生化研一   |                                 |            |          |          |                 | = <b>∆</b> • A ୯ |
| 3108                               | 🛫 🗮 68                          | 9、童年       |          |          |                 |                  |
| 61/20                              |                                 | XABH       | 发布人      | 发布单位     | AURWAR          | FREEDRIN         |
| 1 2022年後月、日時基学校主专业学校研究主体系统大工作的通知   |                                 | 2022-08-18 | 1998-195 | HREAR    | 未读              |                  |
| 2 #36#. DREWII1*0#08592020###99280 |                                 | 2022-07-05 | 副原始推动    | instant. | 未識              |                  |
| 3 全日制成件。口戶家字傳主有血学位研究主播等方案及時以考核平母   |                                 | 2022-06-14 | 10日本語(1) | HR23R    | 未識              |                  |
| 4 脑底 口的医学领土                        | 9公学位研究生物的规则及他们考核手册(2022级经规制)    | 2020-01-26 | 编辑管理系    | 研究生態     | *#              |                  |
| -                                  | 口的医学校士学业学位研究生物的考虑学员(2015级开始使用)。 | 2019-07-18 | APRICES. | Frank    | 未讀              |                  |
| 10 v F = 第1 西井1西 > F C             |                                 |            |          |          | 由和显示1-5条记录共5条记录 |                  |

温馨提醒:

1.校外登录需安排 VPN,安装方法见研究生院官网通 知公告栏。

2.研究生需在学校进行报到以后才开放登录权限。